# HOW CA KF **TETHING** S OK GOOD 5 [7

## **LOGIN & SELECT YOUR BRAND**

To get started, visit Canva.com and login with RUN FOR SOMETHING's email and password.

## email: hello@runforsomething.net

pass: RunForSomething2020!

|                                        | 0  | 🚔 canva.com               | Ċ        | 0 1 7 +                   |
|----------------------------------------|----|---------------------------|----------|---------------------------|
| About Design School iPad App Help Cent | er | hello@runforsomething.net | ····· 1~ | Log in V Forgot password? |

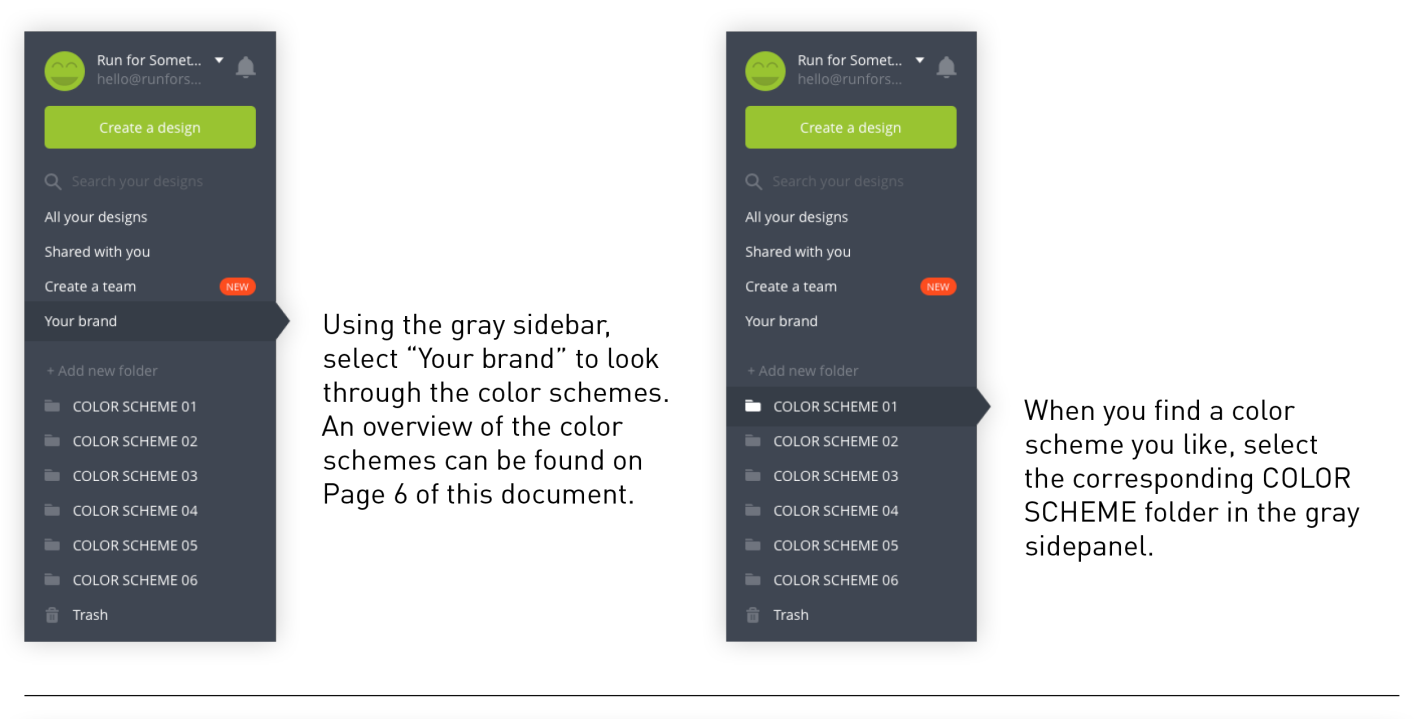

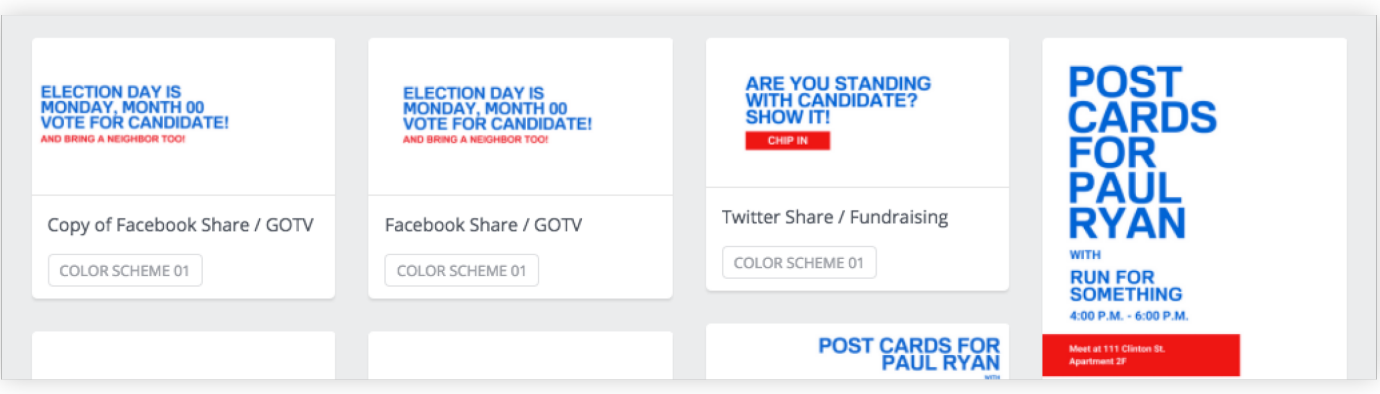

To get started editing, click on an asset you would like to customize for your campaign.

| ARE YOU STANDING<br>WITH CANDIDATE?<br>SHOW IT!                                                                                                    |
|----------------------------------------------------------------------------------------------------|
| CHIP IN<br>To edit the text, click on the area<br>you would like to change, delete<br>the words and type your own.                                                                                                    |
| Familiar Pro B ÷ 42 ÷ B I = AA := Spacing Copy Arrange :: Copy Arrange :: Copy Arrange :: Copy Arrange :: Copy Arrange :: Copy Arrange :: Copy Arrange :: Copy Arrange :: Copy Arrange :: Copy Arrange :: :: Copy Arrange :: :: Copy Arrange :: :: :: :: :: :: :: :: :: :: :: :: :: :: :: :: :: :: :: :: :: :: :: :: :: :: :: :: :: :: :: :: :: :: :: :: :: :: :: :: :: :: :: :: :: :: :: :: :: :: :: :: :: :: :: :: :: :: <th:< th=""> :: <th:< th=""></th:<></th:<> |
| Twitter Share / Fundraising Share Download Templated                                                                                                    |
| Once you are finished editing the<br>text, select the 'Download' option<br>from the top toolbar. For web use<br>save the image as PNG — for print<br>use select PDF.                                                                                                    |

## **ADD PHOTOS**

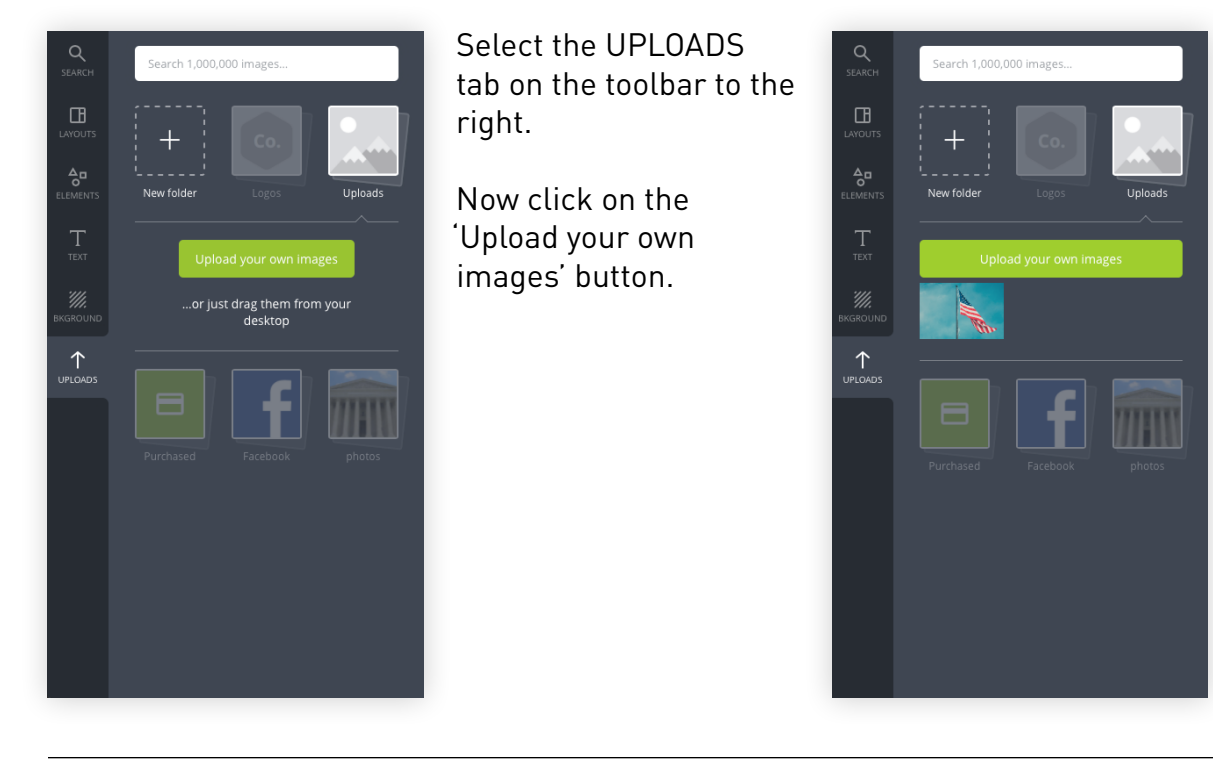

Once you select a photo from your computer it will appear under the green button.

Click the image to add it to your asset.

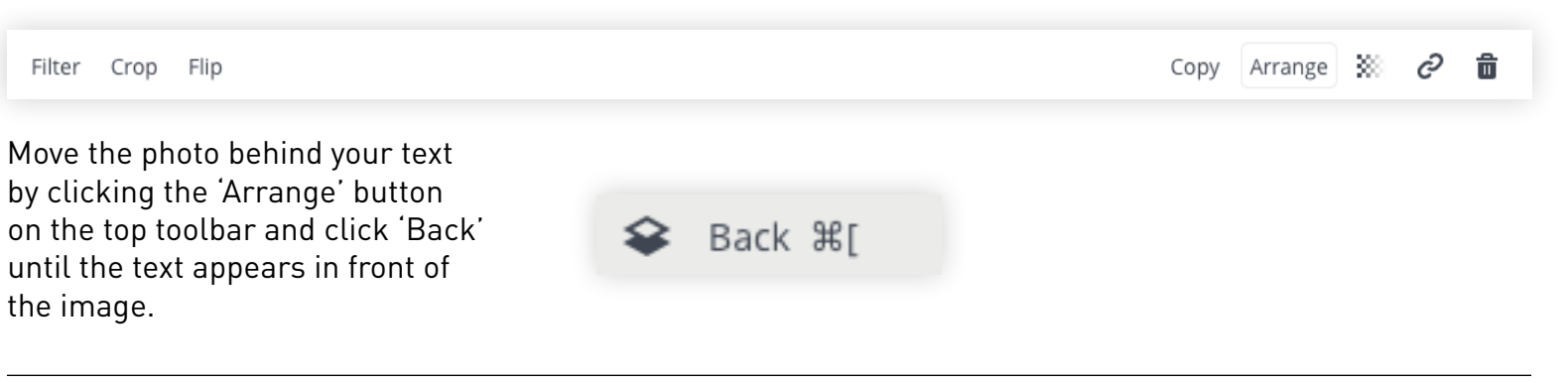

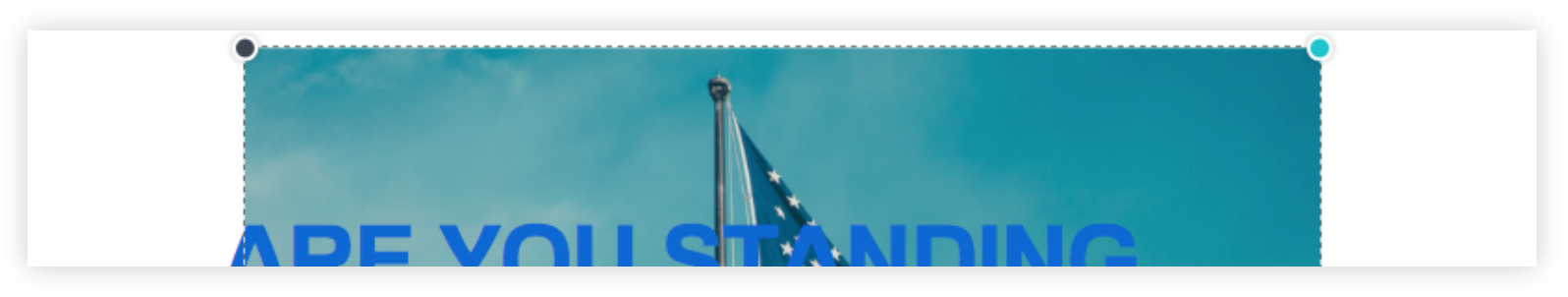

With the image still selected, click and hold one of the corners and drag until the desired size. Active corners will turn blue. Click and hold the photo to move it in a desired location.

## RUAREBR 5 Q METHING / CANVA.COM

# **CHOOSE YOUR FONT**

Friendly

Classy

## Roboto https://fonts.google.com

/specimen/Roboto

## ontserrat

https://fonts.google.com /specimen/Montserrat

http://studiofaculty.com /archive/fabrica/

https://www.fontsquirrel.com /fonts/familiar-pro

## alanguin https://fonts.google.com /specimen/Palanquin

All Friendly fonts can be used for headlines. Subheadlines should be

the same font in a smaller size.

Friendly fonts cast a wide audience net, but are especially appropriate with a younger audience, or when desiring a light-hearted tone.

Use Friendly fonts for all body copy. They are more readable than those in the Classy and Protest categories.

## boto Slab https://fonts.google.com

/specimen/Roboto+Slab

hun https://www.theleagueofmoveabletype.com

## /chunk

## unden Hi

https://www.theleagueofmoveabletype.com /linden-hill

in Slah https://fonts.google.com

/specimen/Josefin+Slab

**JUO**L https://fonts.google.com /specimen/Tenor+Sans

All Classy fonts can be used for headlines. Subheadlines should be the same font in a smaller size

Classy fonts are great if you're reaching out to an older audience, a business-professional audience, or you're desiring a serious tone.

Use Friendly fonts for all body copy. They are more readable than those in the Classy and Protest categories.

Protest

https://fonts.google.com /specimen/Oswald

EAGUE GOTHIC.

https://www.theleagueofmoveabletype.com /league-gothic

https://fonts.google.com /specimen/Fjalla

https://fonts.google.com /specimen/Anton

## ANONE KAFFEESATZ https://fonts.google.com

/specimen/Yanone+Kaffeesatz

All Protest fonts can be used for headlines. Subheadlines should be the same font in a smaller size.

Protest fonts create a bold, emphatic statement. They should be used when the message needs to be a rallying cry against an injustice.

Use Friendly fonts for all body copy. They are more readable than those in the Classy and Protest categories.

# **CHOOSE YOUR COLOR SCHEME**

### COLOR SCHEME 01

|                            |                           |                          | <b>VOLUNTEER!</b><br>Sign up |
|----------------------------|---------------------------|--------------------------|------------------------------|
| #FFFFFF                    | #0F68D3                   | #ED1C23                  | Example                      |
| R: 255<br>G: 255<br>B: 255 | R: 15<br>G: 105<br>B: 212 | R: 237<br>G: 28<br>B: 36 |                              |

### COLOR SCHEME 02

|                            |                           |                          | <b>VOLUNTEE</b><br>Sign up |
|----------------------------|---------------------------|--------------------------|----------------------------|
| #7CD7FC                    | #0F68D3                   | #ED1C23                  | Example                    |
| R: 125<br>G: 214<br>B: 252 | R: 15<br>G: 105<br>B: 212 | R: 237<br>G: 28<br>B: 36 |                            |

## COLOR SCHEME 03

|                        |                          |                          | VOLUNTEER! |
|------------------------|--------------------------|--------------------------|------------|
| #EC008B                | #FFF200                  | #00ADF0                  | Example    |
| R: 0<br>G: 100<br>B: 0 | R: 255<br>G: 242<br>B: 0 | R: 0<br>G: 173<br>B: 240 |            |

## COLOR SCHEME 04

|                           |                      |                            | VOLUNTEER!<br>sign up |
|---------------------------|----------------------|----------------------------|-----------------------|
| #FFE21A                   | #000000              | #FFFFFF                    | Example               |
| R: 255<br>G: 226<br>B: 26 | R: 0<br>G: 0<br>B: 0 | R: 255<br>G: 255<br>B: 255 |                       |

## COLOR SCHEME 05

|                      |                            |                          | <b>VOLUNTEE</b><br>SIGN UP |
|----------------------|----------------------------|--------------------------|----------------------------|
| #000000              | #FFFFFF                    | #ED1C24                  | Example                    |
| R: 0<br>G: 0<br>B: 0 | R: 255<br>G: 255<br>B: 255 | R: 237<br>G: 28<br>B: 36 |                            |

### COLOR SCHEME 06

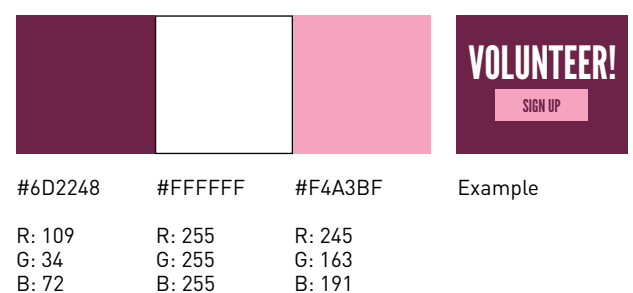

## COLOR SCHEME 07

|                        |                          |                          | VOLUNTEER! |
|------------------------|--------------------------|--------------------------|------------|
| #06285B                | #00ADEF                  | #ED1C23                  | Example    |
| R: 5<br>G: 41<br>B: 92 | R: 0<br>G: 173<br>B: 240 | R: 237<br>G: 28<br>B: 36 |            |

## COLOR SCHEME 08

|                         |                            |                            | VOLUNTEER! |
|-------------------------|----------------------------|----------------------------|------------|
| #271055                 | #867DE2                    | #7CD6FC                    | Example    |
| R: 39<br>G: 16<br>B: 85 | R: 134<br>G: 125<br>B: 226 | R: 125<br>G: 214<br>B: 252 |            |

## COLOR SCHEME 09

|                            |                           |                          | <b>VOLUNTEER</b><br>Sign up |
|----------------------------|---------------------------|--------------------------|-----------------------------|
| #F4F0E1                    | #FF751D                   | #E12E16                  | Example                     |
| R: 244<br>G: 240<br>B: 255 | R: 255<br>G: 117<br>B: 29 | R: 225<br>G: 46<br>B: 22 |                             |

## COLOR SCHEME 10

|                            |                            |                        | VOLUNTEER! |
|----------------------------|----------------------------|------------------------|------------|
| #67D37B                    | #FFFFFF                    | #05285B                | Example    |
| R: 103<br>G: 211<br>B: 123 | R: 255<br>G: 255<br>B: 255 | R: 5<br>G: 41<br>B: 92 |            |

# TAKE A SMART PHOTO

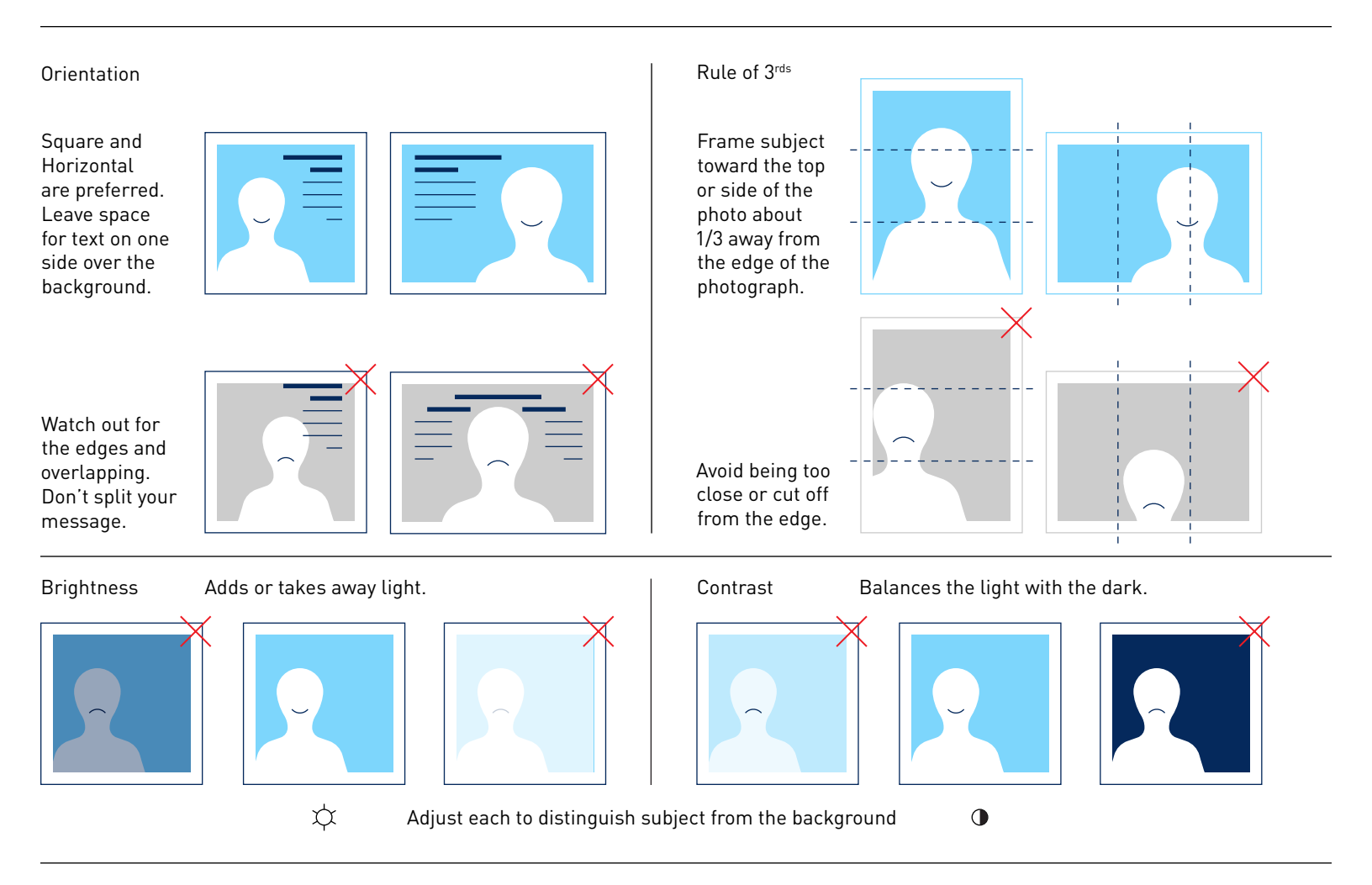

# TAKE A BETTER PHOTO

#### BEST PRACTICES

- Document successful filters/settings to keep campaign photos consistent.
- Best times of day for natural lighting are mid-morning or early evening.
- When focusing on a specific subject, shoot against simple background.
- Avoid clutter in background where you intend to place text.
- If shooting on phone, don't use zoom as this degrades the image.
- Always shoot various angles of a shot, then choose best result.
- Don't overuse filters that utilize unnecessary contrast & saturation.
- Photo edits should be applied to photo prior to applying text or logos.

BONUS TIP: For good, royalty-free photos, use www.unsplash.com

### PHOTO EDITING APPS

- iPhone Photo Best Filters: Tonal, Transfer, Instant
- Google Photos (Android Phones) Best Filters: West, Metro, Reel
- VSCO Best (Free) Filters: M5, A10, A4

All above apps are equipped with more complex editing options such as exposure, contrast, brightness, saturation, etc.

| ARE YOU STANDING<br>WITH CANDIDATE?<br>SHOW IT!                                                                                                    |
|----------------------------------------------------------------------------------------------------|
| CHIP IN<br>To edit the text, click on the area<br>you would like to change, delete<br>the words and type your own.                                                                                                    |
| Familiar Pro B ÷ 42 ÷ B I = AA := Spacing Copy Arrange :: Copy Arrange :: Copy Arrange :: Copy Arrange :: Copy Arrange :: Copy Arrange :: Copy Arrange :: Copy Arrange :: Copy Arrange :: Copy Arrange :: :: Copy Arrange :: :: Copy Arrange :: :: :: :: :: :: :: :: :: :: :: :: :: :: :: :: :: :: :: :: :: :: :: :: :: :: :: :: :: :: :: :: :: :: :: :: :: :: :: :: :: :: :: :: :: :: :: :: :: :: :: :: :: :: :: :: :: :: <th:< th=""> :: <th:< th=""></th:<></th:<> |
| Twitter Share / Fundraising Share Download Templated                                                                                                    |
| Once you are finished editing the<br>text, select the 'Download' option<br>from the top toolbar. For web use<br>save the image as PNG — for print<br>use select PDF.                                                                                                    |

## **ADD PHOTOS**

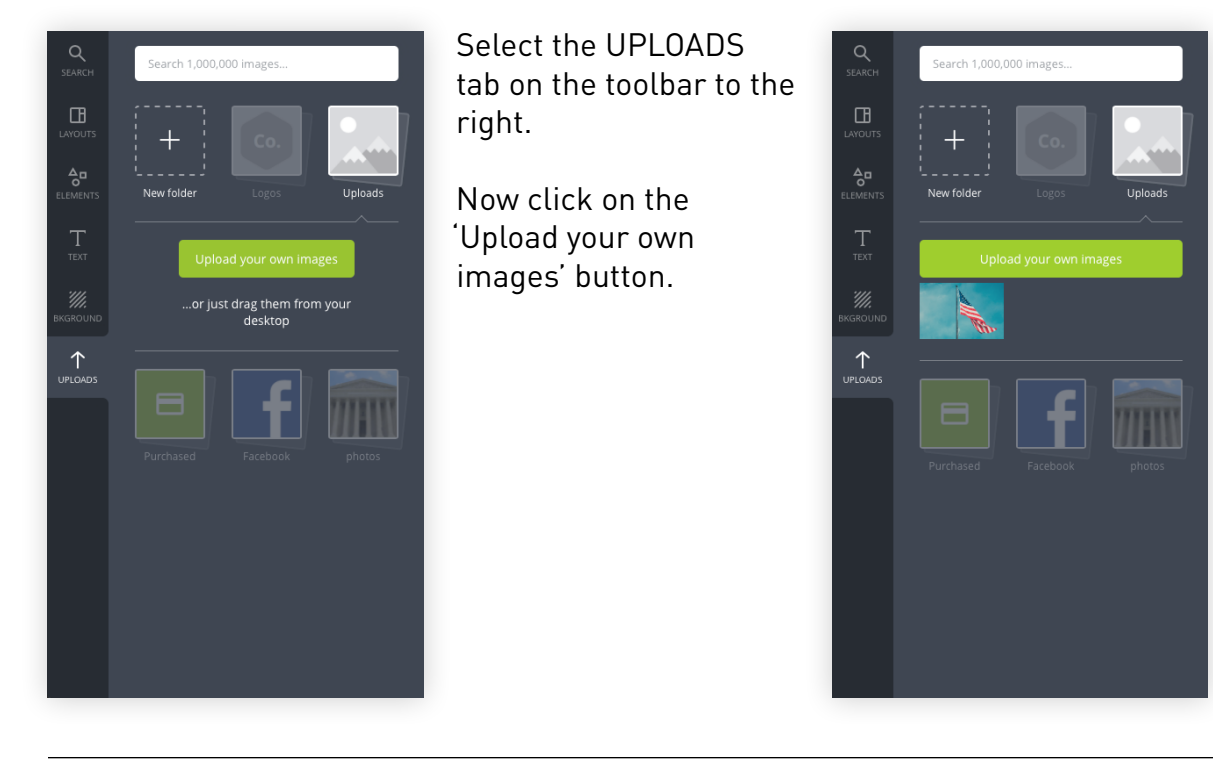

Once you select a photo from your computer it will appear under the green button.

Click the image to add it to your asset.

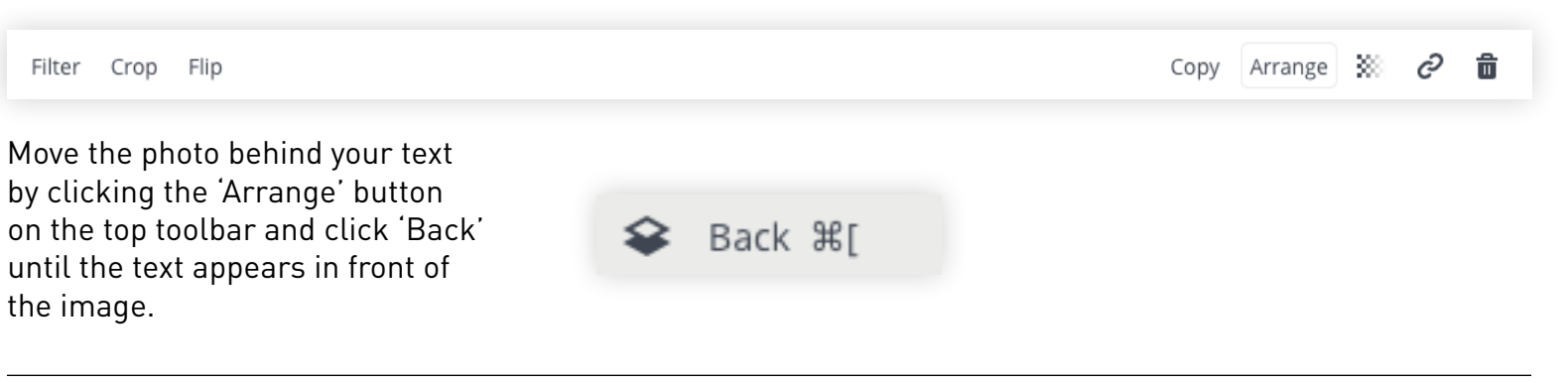

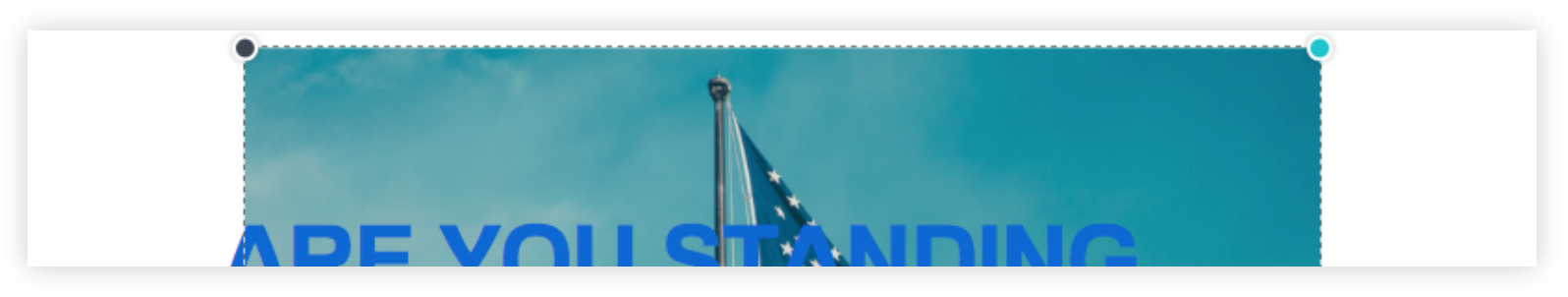

With the image still selected, click and hold one of the corners and drag until the desired size. Active corners will turn blue. Click and hold the photo to move it in a desired location.

## RUAREBR 5 Q METHING / CANVA.COM

# **CHOOSE YOUR FONT**

Friendly

Classy

## Roboto https://fonts.google.com

/specimen/Roboto

## ontserrat

https://fonts.google.com /specimen/Montserrat

http://studiofaculty.com /archive/fabrica/

https://www.fontsquirrel.com /fonts/familiar-pro

## alanguin https://fonts.google.com /specimen/Palanquin

All Friendly fonts can be used for headlines. Subheadlines should be

the same font in a smaller size.

Friendly fonts cast a wide audience net, but are especially appropriate with a younger audience, or when desiring a light-hearted tone.

Use Friendly fonts for all body copy. They are more readable than those in the Classy and Protest categories.

## boto Slab https://fonts.google.com

/specimen/Roboto+Slab

hun https://www.theleagueofmoveabletype.com

## /chunk

## unden Hi

https://www.theleagueofmoveabletype.com /linden-hill

in Slah https://fonts.google.com

/specimen/Josefin+Slab

**JUO**L https://fonts.google.com /specimen/Tenor+Sans

All Classy fonts can be used for headlines. Subheadlines should be the same font in a smaller size

Classy fonts are great if you're reaching out to an older audience, a business-professional audience, or you're desiring a serious tone.

Use Friendly fonts for all body copy. They are more readable than those in the Classy and Protest categories.

Protest

https://fonts.google.com /specimen/Oswald

EAGUE GOTHIC.

https://www.theleagueofmoveabletype.com /league-gothic

https://fonts.google.com /specimen/Fjalla

https://fonts.google.com /specimen/Anton

## ANONE KAFFEESATZ https://fonts.google.com

/specimen/Yanone+Kaffeesatz

All Protest fonts can be used for headlines. Subheadlines should be the same font in a smaller size.

Protest fonts create a bold, emphatic statement. They should be used when the message needs to be a rallying cry against an injustice.

Use Friendly fonts for all body copy. They are more readable than those in the Classy and Protest categories.

# **CHOOSE YOUR COLOR SCHEME**

### COLOR SCHEME 01

|                            |                           |                          | <b>VOLUNTEER!</b><br>Sign up |
|----------------------------|---------------------------|--------------------------|------------------------------|
| #FFFFFF                    | #0F68D3                   | #ED1C23                  | Example                      |
| R: 255<br>G: 255<br>B: 255 | R: 15<br>G: 105<br>B: 212 | R: 237<br>G: 28<br>B: 36 |                              |

### COLOR SCHEME 02

|                            |                           |                          | <b>VOLUNTEE</b><br>Sign up |
|----------------------------|---------------------------|--------------------------|----------------------------|
| #7CD7FC                    | #0F68D3                   | #ED1C23                  | Example                    |
| R: 125<br>G: 214<br>B: 252 | R: 15<br>G: 105<br>B: 212 | R: 237<br>G: 28<br>B: 36 |                            |

## COLOR SCHEME 03

|                        |                          |                          | VOLUNTEER! |
|------------------------|--------------------------|--------------------------|------------|
| #EC008B                | #FFF200                  | #00ADF0                  | Example    |
| R: 0<br>G: 100<br>B: 0 | R: 255<br>G: 242<br>B: 0 | R: 0<br>G: 173<br>B: 240 |            |

## COLOR SCHEME 04

|                           |                      |                            | VOLUNTEER!<br>sign up |
|---------------------------|----------------------|----------------------------|-----------------------|
| #FFE21A                   | #000000              | #FFFFFF                    | Example               |
| R: 255<br>G: 226<br>B: 26 | R: 0<br>G: 0<br>B: 0 | R: 255<br>G: 255<br>B: 255 |                       |

## COLOR SCHEME 05

|                      |                            |                          | <b>VOLUNTEE</b><br>SIGN UP |
|----------------------|----------------------------|--------------------------|----------------------------|
| #000000              | #FFFFFF                    | #ED1C24                  | Example                    |
| R: 0<br>G: 0<br>B: 0 | R: 255<br>G: 255<br>B: 255 | R: 237<br>G: 28<br>B: 36 |                            |

### COLOR SCHEME 06

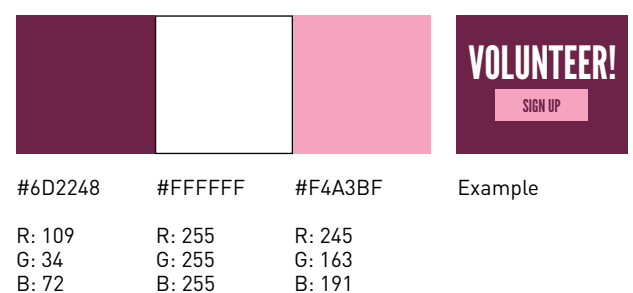

## COLOR SCHEME 07

|                        |                          |                          | VOLUNTEER! |
|------------------------|--------------------------|--------------------------|------------|
| #06285B                | #00ADEF                  | #ED1C23                  | Example    |
| R: 5<br>G: 41<br>B: 92 | R: 0<br>G: 173<br>B: 240 | R: 237<br>G: 28<br>B: 36 |            |

## COLOR SCHEME 08

|                         |                            |                            | VOLUNTEER! |
|-------------------------|----------------------------|----------------------------|------------|
| #271055                 | #867DE2                    | #7CD6FC                    | Example    |
| R: 39<br>G: 16<br>B: 85 | R: 134<br>G: 125<br>B: 226 | R: 125<br>G: 214<br>B: 252 |            |

## COLOR SCHEME 09

|                            |                           |                          | <b>VOLUNTEER</b><br>Sign up |
|----------------------------|---------------------------|--------------------------|-----------------------------|
| #F4F0E1                    | #FF751D                   | #E12E16                  | Example                     |
| R: 244<br>G: 240<br>B: 255 | R: 255<br>G: 117<br>B: 29 | R: 225<br>G: 46<br>B: 22 |                             |

## COLOR SCHEME 10

|                            |                            |                        | VOLUNTEER! |
|----------------------------|----------------------------|------------------------|------------|
| #67D37B                    | #FFFFFF                    | #05285B                | Example    |
| R: 103<br>G: 211<br>B: 123 | R: 255<br>G: 255<br>B: 255 | R: 5<br>G: 41<br>B: 92 |            |

# TAKE A SMART PHOTO

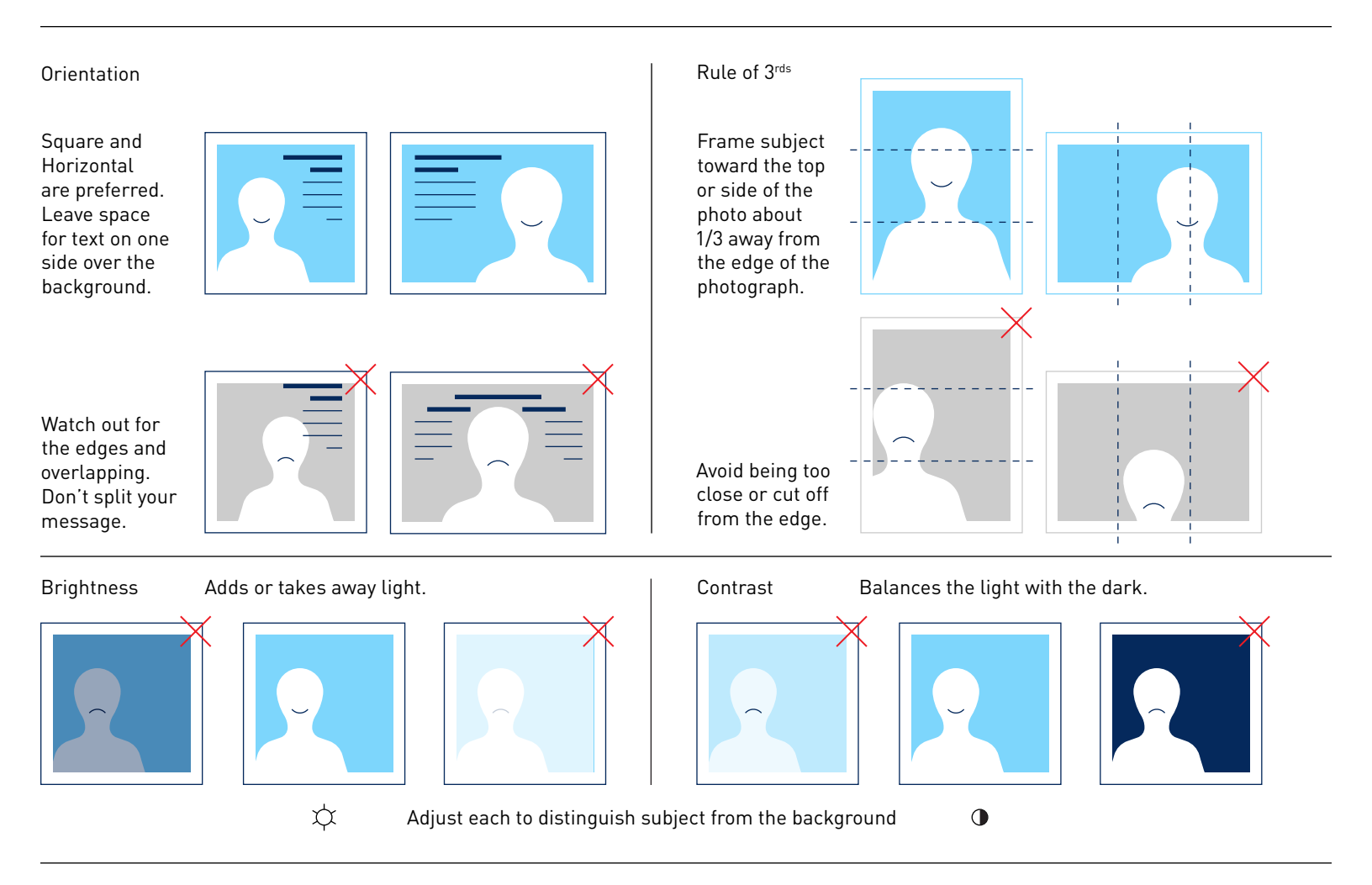

# TAKE A BETTER PHOTO

#### BEST PRACTICES

- Document successful filters/settings to keep campaign photos consistent.
- Best times of day for natural lighting are mid-morning or early evening.
- When focusing on a specific subject, shoot against simple background.
- Avoid clutter in background where you intend to place text.
- If shooting on phone, don't use zoom as this degrades the image.
- Always shoot various angles of a shot, then choose best result.
- Don't overuse filters that utilize unnecessary contrast & saturation.
- Photo edits should be applied to photo prior to applying text or logos.

BONUS TIP: For good, royalty-free photos, use www.unsplash.com

### PHOTO EDITING APPS

- iPhone Photo Best Filters: Tonal, Transfer, Instant
- Google Photos (Android Phones) Best Filters: West, Metro, Reel
- VSCO Best (Free) Filters: M5, A10, A4

All above apps are equipped with more complex editing options such as exposure, contrast, brightness, saturation, etc.